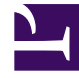

# **GENESYS**

This PDF is generated from authoritative online content, and is provided for convenience only. This PDF cannot be used for legal purposes. For authoritative understanding of what is and is not supported, always use the online content. To copy code samples, always use the online content.

# Workbench User's Guide

**Channel Monitoring** 

4/13/2025

# Contents

- 1 Channel Monitoring
  - 1.1 Example Call Flow

# Channel Monitoring

With the Workbench 'Channel Monitoring' feature, create, schedule and manually initiate SIP **voice** test calls into you're Engage platform to proactively identify potential interaction and routing issues before your customers are impacted; this feature tests voice SIP/IVR/DTMF/PROMPT menu call flows, ensuring your service is functioning as designed and raising alarms within the Workbench Alarms Console when errors are encountered.

### Important

• To utilise the Channel Monitoring feature of Workbench, your environment must have a Genesys SIP Server 8.1 or higher and DN's configured for use as the "Destination" and "Caller User" DN's for Channel Monitoring initiated test calls.

With the Workbench Channel Monitoring feature you can:

- · Create and run SIP/IVR contact center voice test calls
- Schedule recurring voice test calls to continuously monitor the health of the call processing environment
- Model Call Flows through IVR menus and routing to contact centre Agents
- Visualise Channel Monitoring Call Flow Statistics
- · Control Call Flows with Edit, Stop/Start, Schedule and Manual Test capabilities
- Generate Channel Monitoring reports on Call Flow test results, call quality (jitter), and other call test metrics
  - Reports available:
    - Call Metrics
    - Call Stage Results
    - Call Results
    - Call Details
- · Configure Channel Monitoring thresholds for various call test parameters and error conditions
  - Whenever a configured threshold is exceeded, a Workbench alarm will be generated visible via the Workbench "Alarms" Console
  - These alarms can then be correlated with alarms, configuration changes to help diagnose problems that may have occurred

The following sections will guide you on:

• Creating Channel Monitoring Call Flows and Call Stages

- Call Flow Schedules
- Call Flow Alarms
- Statistic Summary
- Uploading Media Files
- Generating Reports

## **Channel Monitoring**

Workbench Channel Monitoring; ensure call routing is functioning as designed and alert when issues are encountered

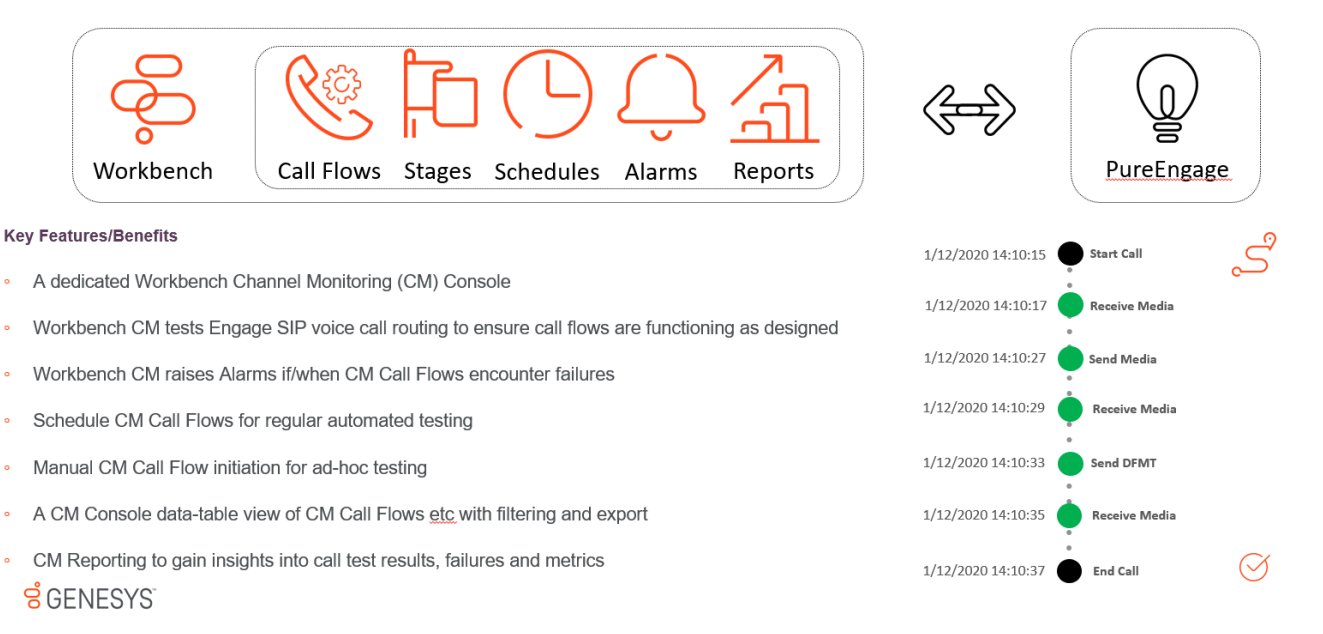

# Example Call Flow

#### Scenario

- A customer calls 555-123-456 and hits Genesys SIP Server Routing Point 9999
- A "Welcome to Genesys Customer Care" prompt is played to the customer
- A "Is your call related to Cloud or Premise" prompt is played to the customer
- The customer speaks "Premise"
- A "Please enter your PIN number" prompt is played to the customer
- The customer enters "12345#" on their DTMF keypad
- · The call is routed to a Contact Centre Agent

#### Workbench Channel Monitoring Requirements - for the above example scenario

- A SIP Server DN to initiate the test call from Workbench to SIP Server
  - This is the "Destination" field of the Call Flow Start Call Stage Workbench uses this DN to initiate the test call
- The exact "Welcome to Genesys Customer Care" prompt uploaded to Workbench via the Channel Monitoring / Media Files menu
  - Channel Monitoring only accepts G.711 Mu Law pcmu/8000 and G.711 A Law pcma/8000 Media Files.
  - This will be used in the Call Flow **Receive Media** stage Workbench will compare and progress/fail the Call Flow accordingly based on the received media
    - These files are used to compare what is expected to be received/sent; the comparison is duration [length of media file] based, not content.
- The exact "Is your call related to Cloud or Premise" prompt uploaded to Workbench via the Channel Monitoring / Media Files menu
  - Channel Monitoring only accepts G.711 Mu Law pcmu/8000 and G.711 A Law pcma/8000 Media Files.
  - This will be used in the Call Flow **Receive Media** stage Workbench will compare and progress/fail the Call Flow accordingly based on the received media
- A "Premise" prompt uploaded to Workbench via the Channel Monitoring / Media Files menu
  - Channel Monitoring only accepts G.711 Mu Law pcmu/8000 and G.711 A Law pcma/8000 Media Files.
  - This will be used in the Call Flow Send Media Stage to inpersonate a human speaking "Premise"
- A "Please enter your PIN number" prompt uploaded to Workbench via the Channel Monitoring / Media Files menu
  - Channel Monitoring only accepts G.711 Mu Law pcmu/8000 and G.711 A Law pcma/8000 Media Files.
  - This will be used in the Call Flow **Receive Media** stage Workbench will compare and progress/fail the Call Flow accordingly based on the received media

| g Workbench Dashboa              | rds Alarms 🚨 Changes Chann | el Monitoring 🤟 🛛 Discove | r Visualize Configuration |                          |                          | Status 🦉 🗸 💈      | ≧ fizz ∨ ⑦`                                                               |  |  |  |
|----------------------------------|----------------------------|---------------------------|---------------------------|--------------------------|--------------------------|-------------------|---------------------------------------------------------------------------|--|--|--|
| Channel Monitoring - Media Files |                            |                           |                           |                          |                          |                   |                                                                           |  |  |  |
|                                  |                            |                           |                           |                          |                          | Upload Med        | ia File 👍 🛞                                                               |  |  |  |
| □ Name ½ Q                       | Category 🛊 🔍               | Duration(s) 🐐 📿           | Data Format 🎄 🔾           | Upload Date 🤸 🛗 🗸        | Associated Call Flows 3. | File Size(KB) 🐐 📿 |                                                                           |  |  |  |
| Premise                          | Support                    | 7.63                      | 8000 Hz - G.711 u-Law     | Tue 17 Nov 2020 03:48:57 | 3999_to_2002             | 59                | ⊘⊳⊕× °                                                                    |  |  |  |
| Enter_PIN                        | Support                    | 7.63                      | 8000 Hz - G.711 u-Law     | Tue 17 Nov 2020 03:24:34 | 3999_to_2002             | 59                | $\mathscr{O} \triangleright \mathrel{\underline{\leftrightarrow}} \times$ |  |  |  |
| Cloud_or_Premise                 | Support                    | 7.63                      | 8000 Hz - G.711 u-Law     | Tue 17 Nov 2020 03:23:43 | 3999_to_2002             | 59                | $\mathscr{O}  \triangleright    \bigstar  \times$                         |  |  |  |
| Welcome                          | Support                    | 7.63                      | 8000 Hz - G.711 u-Law     | Fri 21 Aug 2020 13:39:08 | 3999_to_2002             | 59                | ∥ ⊳ ⊕ ×                                                                   |  |  |  |

#### Workbench Channel Monitoring Call Flow "Stages"

• Build the Workbench Call Flow to match the Customer Care Routing Point 9999 flow

- The Call Flow uses these Stages:
  - Start Call
  - Receive Media
  - Send Media
  - Send DTMF
  - Wait For Agent
  - End Call

| Channel Monitoring - Cal<br>at PoerName *<br>3999.10.2002 | I Flows | Call F         | New Application *<br>3.JO_Primary(Asia/Kolikata) | ~                                     |                               | Cancel Save            | Save & Close |
|-----------------------------------------------------------|---------|----------------|--------------------------------------------------|---------------------------------------|-------------------------------|------------------------|--------------|
| General Schedule Alarms                                   |         |                |                                                  |                                       |                               |                        |              |
| Stage Palette                                             |         |                |                                                  |                                       | Filter Stages                 | ✓ All Stages           | ~            |
| + 2 wat                                                   | > 1.    | Start Call     | Destination:<br>2002@10.31.198.8                 | CM Caller DN:<br>3999@10.31.198.8     | DTMF Mathod<br>AUTO           | Start Call Timeout (s) | ~            |
| + 4+ Receive Media                                        | > 2.    | Receive Media  | Media Category:<br>Support                       | Media To Receive:<br>Welcome          | Receive Timeout (ms):<br>2000 | Receive Duration (ms): | ~ 🗅 ×        |
| i 🗣 Send Media                                            | > 3.    | Receive Media  | Madia Category:<br>Support                       | Media To Receive:<br>Cloud_or_Premise | Receive Timeout (ma):<br>2000 | Receive Duration (ma): | ~ D ×        |
| + 强 Send DTMF                                             | > 4.    | Send Media     | Media Category:<br>Support                       | Media To Sendi<br>Promise             |                               | Bending Duration (ms): | ~ D ×        |
| = 🚨 Wait For Agent                                        | > 5.    | Receive Media  | Media Category:<br>Support                       | Media To Receive:<br>Enter_PIN        | Receive Timeout (ms):<br>2000 | Receive Euration (ma): | × D ×        |
|                                                           | > 6.    | Send DTMF      | DTMP Tone Sequence:<br>12345                     |                                       |                               |                        | × □ ×        |
|                                                           | > 7.    | Wait For Agent | Wait for Agent Timeout (minutes):<br>5           |                                       | Espected Agenta:              |                        | ~ D ×        |
|                                                           | 8.      | End Call       | End of Call Flow                                 |                                       |                               |                        |              |

#### Workbench Channel Monitoring Call Flow "Schedule"

 The Call Flow will be tested, based on the Call Flow Schedules every day at 07:30 via the WB\_IO\_Primary application that's deployed in Chennai, India

| 🚽 Workbench Dashboards Alarms 🖸     | Changes Cha | annel Monitoring $ arsigma$ | Discover  | Visualize | Configuration |  |        | Status 😗 🗸 | ≜ fizz ∨ | 0 ~      |
|-------------------------------------|-------------|-----------------------------|-----------|-----------|---------------|--|--------|------------|----------|----------|
| Channel Monitoring - Call Flows     |             |                             |           |           |               |  |        |            |          |          |
| Call Flow Name                      |             | Call Flow Application *     |           |           |               |  |        |            |          |          |
| 3999_to_2002                        |             | WB_IO_Primary(Asia)         | /Kolkata) |           | $\sim$        |  | Cancel | Sav        | e Save   | & Close  |
| General Schedule Alarms             |             |                             |           |           |               |  |        |            |          |          |
|                                     |             |                             |           |           |               |  |        |            | Add S    | ichedule |
| TimeZone: (Asia/Kolkata) Every: Day | ⊻ at        | 7                           | × :       | 30        | ~             |  |        |            |          | ×        |

## Workbench Channel Monitoring Call Flow "Started"

• The Call Flow 3999\_to\_2002 is "Started" and will initiate test calls based on the associated Schedule (i.e. 07:30)

| 1 | Workbench          | Dashboards Al               | arms 🗧 Changes        | Channel Monitoring $\checkmark$ | Discover Visualize                  | Configuration              |                           |          |                                    |                     | Status 😗 🗸 | <u>ි</u> fizz | ·                |
|---|--------------------|-----------------------------|-----------------------|---------------------------------|-------------------------------------|----------------------------|---------------------------|----------|------------------------------------|---------------------|------------|---------------|------------------|
|   | Channel Moni       | toring - Call F             | lows                  |                                 |                                     |                            |                           |          |                                    |                     |            |               |                  |
|   | Channel Monitoring | g Alarms                    |                       |                                 | Channel Monitoring Call Flow Config |                            |                           |          | Channel Monitoring Call Flow Tests |                     |            |               |                  |
|   | Total CM Alarms    | Total CM Critical<br>Alarms | Total CM Major Alarms | Total CM Minor Alarms           | Total CM Call Flows                 | Total CM Schedules Enabled | Total CM Schedules Stoppe | d        | Initiated Today                    | Passed Today        | 1          | Failed Today  |                  |
|   | 1                  | 0                           | 0                     | 1                               | 2                                   | 2                          | 0                         |          | 4                                  | 3                   |            | 1             |                  |
|   |                    |                             |                       |                                 |                                     |                            |                           |          |                                    |                     | Add        | Call Flow     | 4 ® <b>*</b>     |
|   | □ Name キ © C       | ξ                           | CM Appl. 🐄            | Q                               | State 🔖 📚                           | Status 🔖 😂                 |                           | Last Run | * 4 🗇                              | Schedules 🔖         |            |               |                  |
|   | 3999_to_2002       |                             | WB_IO_Primary         | (                               | Saved                               | Running                    |                           | Tue 17 N | ov 2020 03:46:00                   | At 07:30 AM         |            | ieren a       | 0 <b>=</b> & × * |
|   | 3998_to_8999       |                             | WB_IO_Primary         | (                               | Saved                               | Running                    |                           | Tue 10 N | ov 2020 07:03:00                   | At 3 minutes past t | he hour    |               | / <b>=</b> % ×   |
|   |                    |                             |                       |                                 |                                     |                            |                           |          |                                    |                     |            |               |                  |